# eFileTXCourts.gov™ Quick-ReferenceGuide

# https://efile.txcourts.gov/ofsweb

# **Registration Options**

Three registration options exist in eFileTXCourts.gov™.

## **Register for a New Firm Account**

This account is perfect for the following users:

- Attorneys
- Firms with multiple filers
- Solo attorney practitioners

Before you register for a new firm account, please check with your firm to ensure that an account has not already been created. If a firm account has already been created, ask your Firm Administrator to invite you to join the firm.

#### Join a Firm

To join a firm, you must request an invitation from your Firm Administrator. You cannot join the firm by going to the regular registration page on the home page.

## **Register for an Individual Filer Account**

This account is perfect for the following users:

- Pro se filers
- Process servers
- Landlords/tenants

### Registering for EFileTXCourts.gov

To register for eFileTXCourts.gov, perform the following steps:

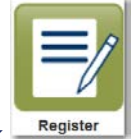

- 1. From the home page, click
- 2. Complete the required fields, which are outlined in red: First Name, Last Name, Email Address, Password, Security Question, and Security Answer.

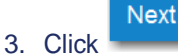

4. On the next page, select the appropriate registration option.

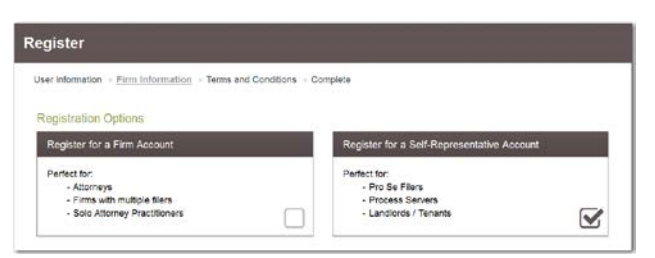

5. If you are registering for a new firm account, select the check box for a firm account.

**1** Note: If you want to join a firm, you cannot register to join a firm from the home page. Instead, you must request an invitation email from your Firm Administrator. After you receive the invitation email, click the link in the body of the email. You will be guided through the registration process including joining a firm.

6. If you are registering for an individual filer account, select the check box for a self-representative account.

**Please Note:** If you already have a waiver account established for civil, this account can also be used for criminal E-filings. If not, the user must create one. Setting up a waiver account for criminal E-filing.

Setup Waiver Account-Sample

| My Filing Activi                                                                | ty                                            | New Filing              |                | Filing History                                       |
|---------------------------------------------------------------------------------|-----------------------------------------------|-------------------------|----------------|------------------------------------------------------|
| Pending                                                                         |                                               | Start a New Case        | Use a Template | Service Contacts                                     |
| Accepted                                                                        |                                               |                         |                | Reports                                              |
| Returned                                                                        |                                               | File into Existing Case |                | contact information                                  |
| Drafts                                                                          | 5                                             | Need help ge            | ting started?  | Payment Accounts                                     |
| Served                                                                          |                                               |                         |                | Hote                                                 |
|                                                                                 |                                               |                         |                |                                                      |
|                                                                                 | View All                                      |                         |                |                                                      |
| Payment Acco                                                                    | unts                                          | _                       | _              | Action                                               |
| Payment Acco<br>Add Payment Account<br>ayment Account Name                      | unts Payment Account Type                     | e Active                |                | Action                                               |
| Payment Acco<br>Add Payment Account<br>ayment Account Name<br>MEX               | Payment Account Type<br>Credit Card           | e Active<br>No          |                | Action<br>Actions •                                  |
| Payment Account<br>⊕ Add Payment Account<br>ayment Account Name<br>MEX<br>aiver | Payment Account Type<br>Credit Card<br>Warver | • Active<br>No<br>Yes   |                | Action<br>Actions =<br>Actions =                     |
| Payment Account<br>⊕ Add Payment Account<br>ayment Account Name<br>MEX<br>arver | Payment Account Type<br>Credit Card<br>Waiver | e Active<br>No<br>Yes   |                | Actions -<br>Actions -<br>Actions -                  |
| Payment Accou<br>⊕ Add Payment Account<br>ayment Account Name<br>tEX<br>aiver   | Payment Account Type<br>Credit Card<br>Waiver | e Active<br>No<br>Yes   |                | Action<br>Actions +<br>Actions +                     |
| Payment Account<br>Add Payment Account<br>ayment Account Name<br>MEX<br>awer    | Payment Account Type<br>Credit Card<br>Waiver | e Active<br>No<br>Yes   |                | Actions +<br>Actions +                               |
| Add Payment Account<br>ayment Account Name<br>MEX<br>aver                       | Payment Account Type<br>Credit Card<br>Waiver | e Active<br>No<br>Yes   |                | Action<br>Actions -<br>Actions -                     |
| Payment Account<br>⊕ Add Payment Account<br>ayment Account Name<br>MEX<br>aver  | unts Payment Account Type Credit Card Waiver  | e Active<br>No<br>Yes   |                | Actions +<br>Actions +<br>Actions +                  |
| Payment Account                                                                 | Units Payment Account Type Credit Card Waiver | e Active<br>No<br>Yes   |                | Action<br>Actions +<br>Actions +<br>1 - 2 of 2 items |

## How do I file into an existing case?

There are two ways to search for an existing case that you are attempting to file into.

- 1.) From the Filer Dashboard, click on the "File into Existing Case" button in blue
- 2.) Click on the Actions button in the upper right hand corner > Click "File Into Existing Case."

| Cilar Deeble and   |                            | Actions Dashboard                |
|--------------------|----------------------------|----------------------------------|
| Flier Dashboard    |                            | Start a New Case                 |
| My Filing Activity | New Filing                 | Filing History                   |
| Pending            | Start a New Case           | Firm Service Contacts<br>Reports |
| Returned           | File into Existing Case    | Court Admin<br>Admin Dashboard   |
| Drafts             | Need help getting started? | Firm Admin                       |
| Served             |                            | Firm Users                       |
| <u>View All</u>    |                            | Firm Attorneys                   |

After performing either of the actions listed above, proceed with the following steps:

- Select the Location
- Input the case number **OR** search by the name of the party
- Click on Search

| File Into Existing Case  |                                |        |           |  |
|--------------------------|--------------------------------|--------|-----------|--|
| Click to select Location |                                | Case # |           |  |
| First Name               | Middle Name                    |        | Last Name |  |
| Case Type                | Sort results by<br>Case Number | -      |           |  |
| Search Clear Search      |                                |        |           |  |

• Once the case populates, click on the **Black Actions** tab to the right of the case information and select **File Into Case** 

| File Into Existing Case     |                     |               |           |                                                              |
|-----------------------------|---------------------|---------------|-----------|--------------------------------------------------------------|
| Case Number                 | Location            | Description   | Case Type |                                                              |
| NOTE:                       | sumously-server.    | HUADON INNOL. | Develop   | Actions 🔻 🌲                                                  |
| 14 4 <mark>1</mark> 1 14 14 | 20 ▼ items per page |               |           | Actions<br>1<br>File Into Case<br>File Into Case With Templa |
| Back to Search              |                     |               |           | View Service Contacts                                        |